## Directions for Creating MLA Style Reports (on Google Docs)

- 1. Set all margins to 1" (File, Page Setup, Margins, Normal 1" top, bottom, left, right)
- 2. Double space entire report (Format, Line Spacing, Double)
- 3. Create Header
  - a. Click Insert
  - b. Click Header
  - c. Click Right align (Format, Align, Right)
  - d. Type Last Name and a space (Be sure that you have spaced down to the ½ inch margin so that name will print.)
  - e. Click Insert page number (Insert, page number, choose 1<sup>st</sup> option that counts pages)
  - f. Click Different first page header/footer
  - g. Close Header by clicking the paper below the header section
- 4. Type "heading" on Left side of paper
  - Your Name
  - Teacher's Name
  - **Class Name**
  - Military Style Date (Example: 20 March 2020)
- 5. Center Title
- 6. Type the body of the report
  - a. Short Quote of less than 4 lines use "quotation marks" in normal sentence structure.

After the quote, type author's last name and page number inside parenthesis.

- b. Long Quote of 4 or more lines create new paragraph and indent Left margin 1" (2 tabs)
- d. Change left indent back to normal for the next paragraph (1 tab)
- 7. Create "Works Cited" page
  - a. Ctrl Enter to insert a page break to start a new page (Insert, page break)
  - b. Center the title (Works Cited) Remember to remove centering to type the sources.
  - c. Type sources in alphabetical order by author's last name (If no author, then use next piece of available information).
  - d. Enter only at the end of each reference
  - e. Italicize book titles instead of underlining
  - f. Highlight all the references and create a hanging indent (Move triangle tab marker to right .5"; move top rectangle tab marker back to original margin)